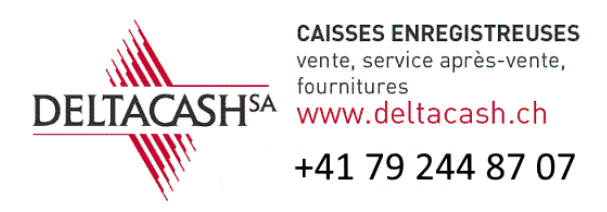

## MODIFICATION TVA TcPos

Modification du ou des taux de TVA : Deux possibilités s'offrent à vous : Première solution, après le 1 janvier 2024 Ouvrez l'admin de TcPos et cliquez sur le menu « Vente » puis sur « TVA »

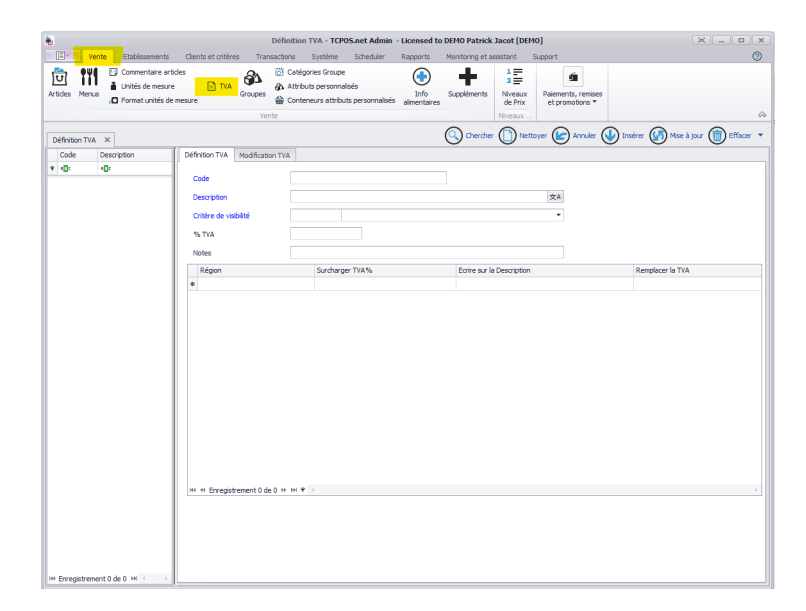

Cliquez sur rechercher puis modifier les taux ainsi que les libellés et finissez par « Mise à jour ». Pour que la mise à jour soit prise en compte, il faut lancer la mise à jour sur la caisse enregistreuse et que celle-ci soit connectée au serveur.

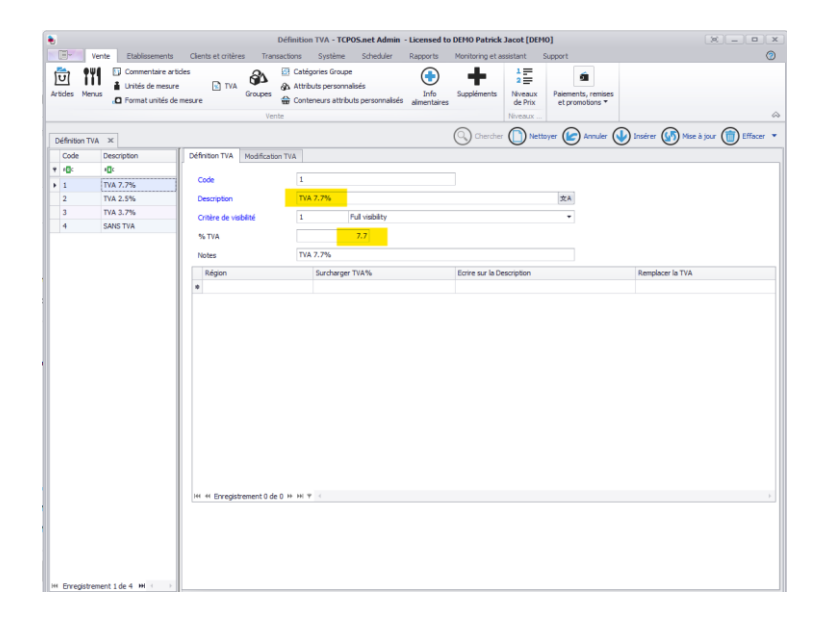

Deuxième solution, avant le 1 janvier 2024

Ouvrez l'admin de TcPos et cliquez sur le menu « Vente » puis sur « TVA ».

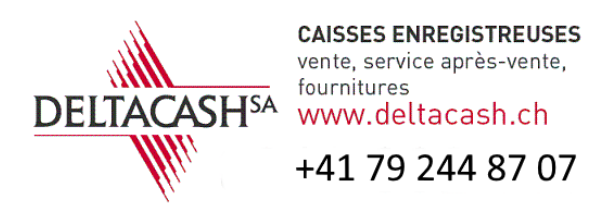

## MODIFICATION TVA TcPos

| Définition TVA - TCPOS.net Admin - Licensed to DEMO Patrick Jacot [DEMO] |                                               |                                                                                  |                              |                                       | ) _ <b>D</b> X                      |
|--------------------------------------------------------------------------|-----------------------------------------------|----------------------------------------------------------------------------------|------------------------------|---------------------------------------|-------------------------------------|
| Etablissements                                                           | Clients et critères Transactions              | Système Scheduler Rap                                                            | ports Monitoring et assistan | t Support                             | 0                                   |
| Artides Menus                                                            | ides Ca<br>e TVA Groupes A At<br>mesure Vente | tégories Groupe<br>ributs personnalisés<br>nteneurs attributs personnalisés alim | Info<br>suppléments<br>Nivez | Paiements, remises<br>et promotions * | ۵                                   |
| Définition TVA 🛪                                                         |                                               |                                                                                  | () Chercher                  | Nettoyer 🕼 Annuler 📢                  | 🖌 Insérer 🕼 Mise à jour 🍙 Effacer 🝷 |
| Code Description                                                         | Définition TVA Modification TVA               |                                                                                  | 0 0                          |                                       |                                     |
| 1 (D: (D:                                                                |                                               |                                                                                  |                              |                                       |                                     |
|                                                                          | Code                                          |                                                                                  |                              |                                       |                                     |
|                                                                          | Description                                   |                                                                                  |                              | 文A                                    |                                     |
|                                                                          | Critère de visibilité                         |                                                                                  |                              | •                                     |                                     |
|                                                                          | % TVA                                         |                                                                                  |                              |                                       |                                     |
|                                                                          | Notes                                         |                                                                                  |                              |                                       |                                     |
|                                                                          | Région                                        | Surcharger TVA%                                                                  | Errira nur la Darri          | ntion                                 | Remainer is TVA                     |
|                                                                          | *                                             | Jard larger 1 VA N                                                               |                              | paar                                  | Company of the LEG                  |
|                                                                          | H1 H Erregstrement 0.de 0 34 34               | • •                                                                              |                              |                                       |                                     |
| H4 Enregistrement 0 de 0 H4 < >                                          |                                               |                                                                                  |                              |                                       |                                     |

Cliquez sur rechercher, sélectionnez l'onglet « Modification TVA » puis sélectionnez la date de la mise à jour (Dans notre cas le 1 janvier 2024) ajoutez le taux dans « Surcharger TVA% » ainsi que la description dans « Ecrire sur la Description » finissez en cliquant sur le bouton « Mise à jour ». La modification se fera automatiquement le 1 janvier 2024, comme tout système automatique, un contrôle de la modification est conseillé dès que possible après le 1<sup>er</sup> janvier.

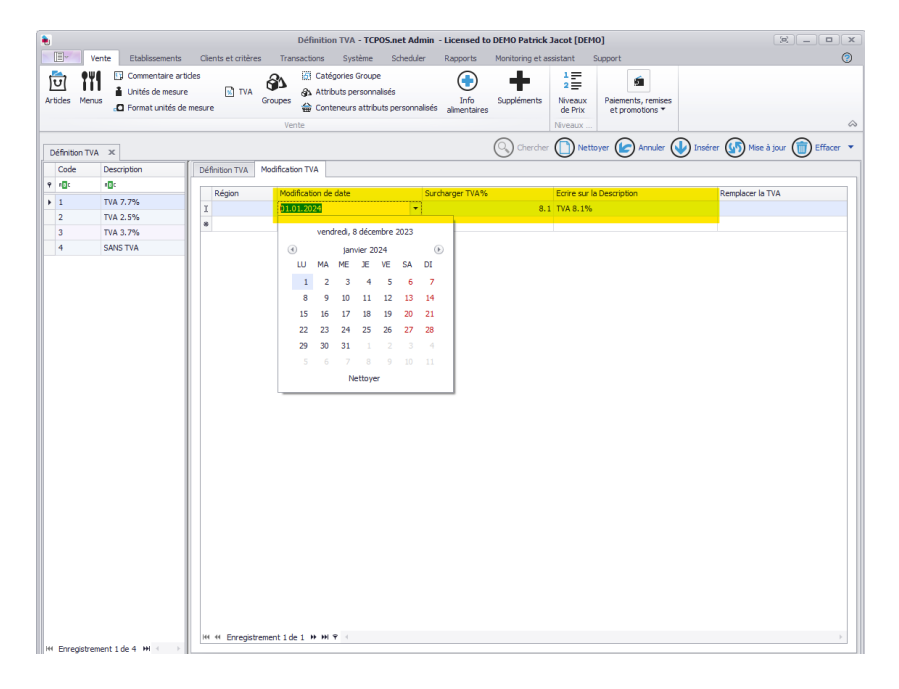

En cas de questions, vous pouvez contacter Arnaud au +41 79 244 87 07. **Tous nos vœux pour cette nouvelle année !!**